# cisco.

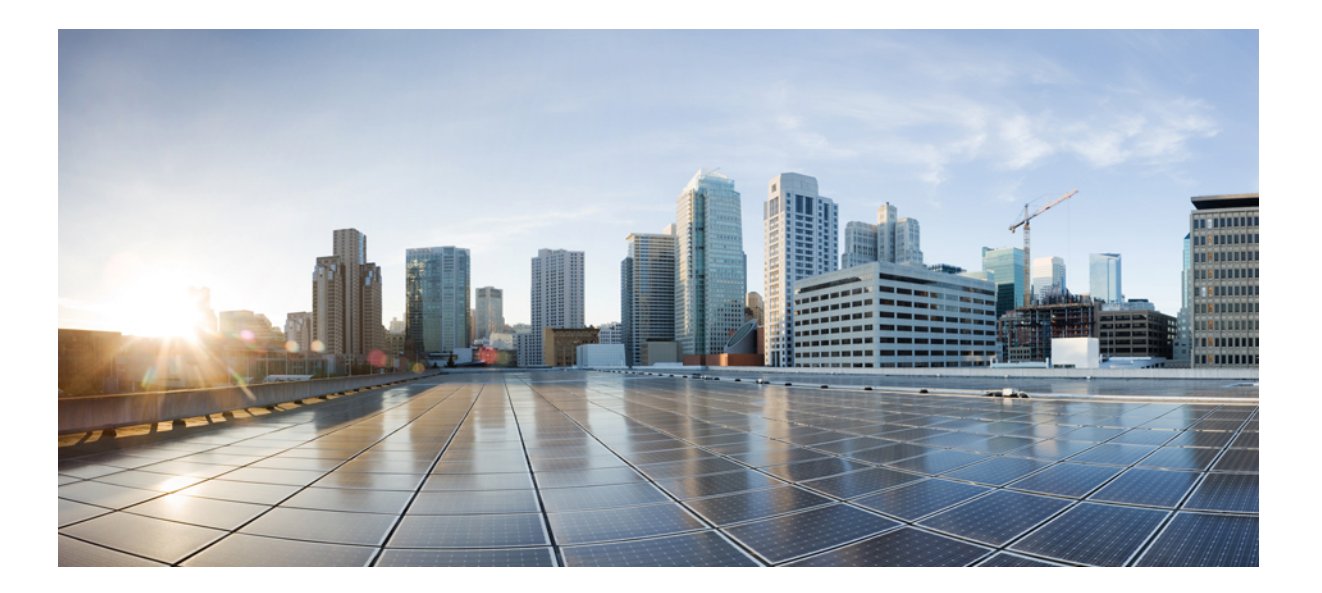

### **Cisco Prime Collaboration Assurance UCOD, 12.1**

First Published: 2017-12-19

#### Americas Headquarters Cisco Systems, Inc.

Cisco Systems, Inc. 170 West Tasman Drive San Jose, CA 95134-1706 USA http://www.cisco.com Tel: 408 526-4000 800 553-NETS (6387) Fax: 408 527-0883 THE SPECIFICATIONS AND INFORMATION REGARDING THE PRODUCTS IN THIS MANUAL ARE SUBJECT TO CHANGE WITHOUT NOTICE. ALL STATEMENTS, INFORMATION, AND RECOMMENDATIONS IN THIS MANUAL ARE BELIEVED TO BE ACCURATE BUT ARE PRESENTED WITHOUT WARRANTY OF ANY KIND, EXPRESS OR IMPLIED. USERS MUST TAKE FULL RESPONSIBILITY FOR THEIR APPLICATION OF ANY PRODUCTS.

THE SOFTWARE LICENSE AND LIMITED WARRANTY FOR THE ACCOMPANYING PRODUCT ARE SET FORTH IN THE INFORMATION PACKET THAT SHIPPED WITH THE PRODUCT AND ARE INCORPORATED HEREIN BY THIS REFERENCE. IF YOU ARE UNABLE TO LOCATE THE SOFTWARE LICENSE OR LIMITED WARRANTY, CONTACT YOUR CISCO REPRESENTATIVE FOR A COPY.

The Cisco implementation of TCP header compression is an adaptation of a program developed by the University of California, Berkeley (UCB) as part of UCB's public domain version of the UNIX operating system. All rights reserved. Copyright © 1981, Regents of the University of California.

NOTWITHSTANDING ANY OTHER WARRANTY HEREIN, ALL DOCUMENT FILES AND SOFTWARE OF THESE SUPPLIERS ARE PROVIDED "AS IS" WITH ALL FAULTS. CISCO AND THE ABOVE-NAMED SUPPLIERS DISCLAIM ALL WARRANTIES, EXPRESSED OR IMPLIED, INCLUDING, WITHOUT LIMITATION, THOSE OF MERCHANTABILITY, FITNESS FOR A PARTICULAR PURPOSE AND NONINFRINGEMENT OR ARISING FROM A COURSE OF DEALING, USAGE, OR TRADE PRACTICE.

IN NO EVENT SHALL CISCO OR ITS SUPPLIERS BE LIABLE FOR ANY INDIRECT, SPECIAL, CONSEQUENTIAL, OR INCIDENTAL DAMAGES, INCLUDING, WITHOUT LIMITATION, LOST PROFITS OR LOSS OR DAMAGE TO DATA ARISING OUT OF THE USE OR INABILITY TO USE THIS MANUAL, EVEN IF CISCO OR ITS SUPPLIERS HAVE BEEN ADVISED OF THE POSSIBILITY OF SUCH DAMAGES.

Any Internet Protocol (IP) addresses and phone numbers used in this document are not intended to be actual addresses and phone numbers. Any examples, command display output, network topology diagrams, and other figures included in the document are shown for illustrative purposes only. Any use of actual IP addresses or phone numbers in illustrative content is unintentional and coincidental.

Cisco and the Cisco logo are trademarks or registered trademarks of Cisco and/or its affiliates in the U.S. and other countries. To view a list of Cisco trademarks, go to this URL: http:// WWW.cisco.com/go/trademarks. Third-party trademarks mentioned are the property of their respective owners. The use of the word partner does not imply a partnership relationship between Cisco and any other company. (1110R)

© 2017 Cisco Systems, Inc. All rights reserved.

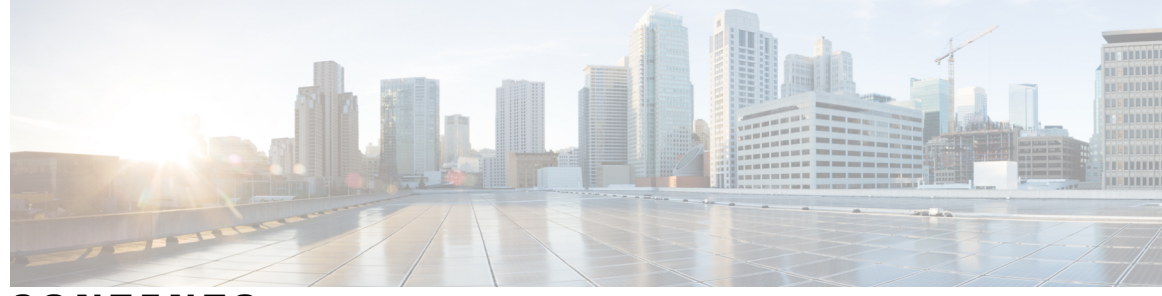

CONTENTS

Γ

| PART I    | Unified Communication Operations Dashboard 1                                   |
|-----------|--------------------------------------------------------------------------------|
| CHAPTER 1 | ——<br>Getting Started with Unified Communication Operations Dashboard <b>3</b> |
|           | Unified Communication Operations Dashboard 3                                   |
|           | Introduction to Unified Communication Operations Dashboard 3                   |
|           | Install Responder in PCA 3                                                     |
|           | Launch UC Operations Dashboard 4                                               |
|           | Register the Master IP Address 4                                               |
|           | Unified Communication Operations Landing page 4                                |
|           | How to access the submenus below settings on the UCOD Landing page 6           |
| CHAPTER 2 | Threshold Settings 7                                                           |
|           | Introduction to Threshold Settings <b>7</b>                                    |
|           | Threshold Settings 7                                                           |
|           | Threshold Parameters 7                                                         |
| CHAPTER 3 | System Settings 9                                                              |
|           | System Settings 9                                                              |
|           | Add or Delete Associated Responders 9                                          |
|           | Set the Job Frequency <b>10</b>                                                |
|           | Set the Shared Secret Key 11                                                   |
|           |                                                                                |

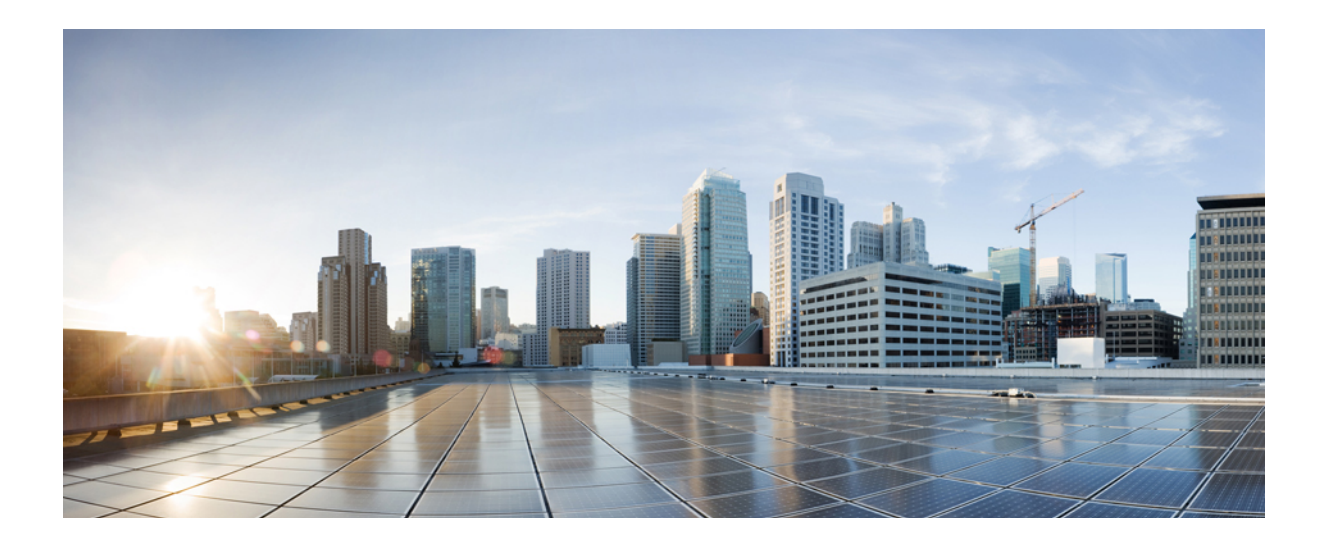

## PART

## **Unified Communication Operations Dashboard**

- Getting Started with Unified Communication Operations Dashboard, page 3
- Threshold Settings, page 7
- System Settings, page 9

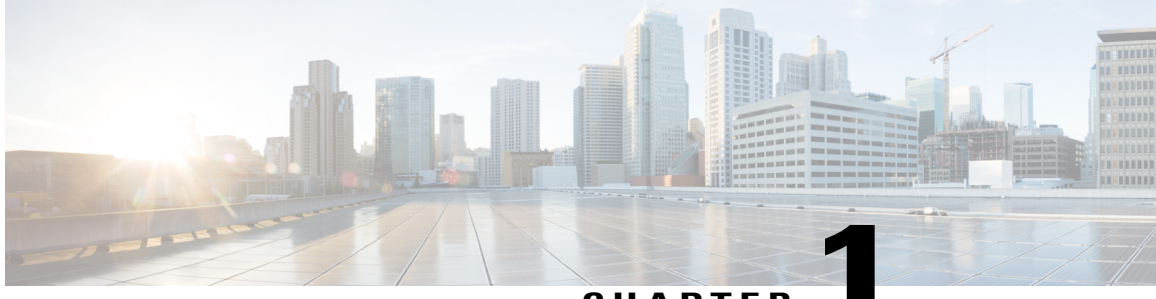

CHAPTER

## **Getting Started with Unified Communication Operations Dashboard**

This chapter explains the following:

• Unified Communication Operations Dashboard, page 3

### **Unified Communication Operations Dashboard**

This section provides information on the following:

#### Introduction to Unified Communication Operations Dashboard

Unified Communication Operations Dashboard (UCOD) collects all the unified cluster information from more than one PCA node. It supports a maximum of 10 responders. UCOD collects cluster information like critical alerts etc., from different PCA servers, registered to one particular master. So, each of the PCA is a **Responder** which is communicating with one node called the **Master**.

Install master in a PCA node, and you may or may not install the responder in the same PCA node. The master shows cluster information from one or more responder(s) registered to the corresponding master.

#### **Install Responder in PCA**

Install Responder in PCA to see the UC Operations Dashboard menu. You can install Master and Responder (optional) in the same PCA server or install only Responders in other PCA nodes.

Click on UC Operations Dashboard tab to find the below submenus.

- a) UC Operations Dashboard Navigates to UCOD Landing page (Landing page appears only after you register master successfully. If it is not registered, appropriate error message appears).
- b) Responder Settings Navigates to Responder Settings page .

#### What to Do Next

Launch UC Operations Dashboard, on page 4

#### Launch UC Operations Dashboard

Register the Master IP Address successfully to navigate the first sub menu, UC Operations Dashboard to the UCOD Landing page.

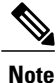

If you do not register the Master IP Address, an error message notifies 'UC Operations Dashboard Master IP Address is not registered properly. Please register the Master with the Responder in the Responder Settings Page'.

#### **Register the Master IP Address**

Log in to PCA.

Go to UC Operations Dashboard  $\rightarrow$  click Responder Settings.

Enter Master IP address in UCOD Master Node field.

Check Enable click Apply.

Once you register the Responder Settings page successfully,

- Click on UC Operations Dashboard (first submenu) tab, which leads you to UCOD Login page.
- Enter the User Name as **globaladmin** (lowercase letters) and enter the same Password as your PCA's password, which leads you to the UCOD Landing Page.
- Any other user name except **globaladmin** is not valid and an error message notifies 'Invalid Username or Password. Please try again'.

#### What to Do Next

Unified Communication Operations Dashboard Landing page

#### **Unified Communication Operations Landing page**

This page consists of Unified Communication Manager Cluster Information, which displays following fields.

| Field                 | Description                                                                                                    |
|-----------------------|----------------------------------------------------------------------------------------------------|
| UCM Cluster           | Name of the Cisco Unified CM Cluster (VCS Clusters are not supported).                                                                        |
| Critical Alerts       | Shows the Critical Alert count for the specified cluster                                                                                      |
| CPU Usage (Avg, Peak) | Shows the CPU Usage information based on the average and peak CPU Usage respectively of all the nodes that are part of the specified cluster. |

| Field                                    | Description                                                                                                    |
|------------------------------------------|----------------------------------------------------------------------------------------------------|
| Virtual Memory (Avg, Peak)               | Shows the Virtual Memory information based on the average and peak Virtual Machine usage respectively of all the nodes that are part of the specified cluster based on the severity.                                                               |
| Disk Usage (Avg, Peak)                   | Shows the Disk Usage information based on the average and peak Disk Usage respectively of all the nodes that are part of the specified cluster.                                                                                                    |
| Calls (Attempted + Completed)            | Shows the consolidated number of Attempted and<br>Completed Calls for the specified cluster.                                                                                                    |
| Unregistered Endpoints (%, Actual)       | Shows the consolidated number of unregistered hard<br>and soft endpoints for the specified cluster in<br>percentage and the actual number of unregistered<br>endpoints in this cluster . The symbols against the<br>values represent the severity. |
| Unregistered Gateways (%, Actual)        | Shows the number of Unregistered MGCP gateways<br>for the specified cluster in percentage and actual<br>number of unregistered endpoints in this cluster. The<br>symbols against the values represent the severity.                                |
| Unregistered Media Resources (%, Actual) | Shows the number of Unregistered Media Resources<br>for the specified cluster in percentage and actual<br>number of unregistered endpoints in this cluster. The<br>symbols against the values represent the severity.                              |

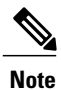

CPU Usage (Avg, Peak), Virtual Memory (Avg, Peak) and Disk Usage (Avg, Peak) have symbols against the values, and these values are sorted based on severity.

All the above fields have few symbols against the values, and they represent the severity.

These symbols hover the respective Threshold Criteria as well.

These hover message change accordingly based on any changes done in Threshold Settings

The symbols and hover messages are explained below-

#### Symbols

- 1 Red cross-Critical
- 2 Yellow triangle Warning
- 3 Green circle check Information

#### **Hover Messages**

1 Threshold between 0 and 50% (inclusive

- 2 Threshold between 50 and 70% (inclusive)
- 3 Threshold above 70%

#### How to access the submenus below settings on the UCOD Landing page

Click Settings icon on the top right corner of the UCOD Landing page to see the submenus below.

- 1 Threshold Settings
- 2 System Settings

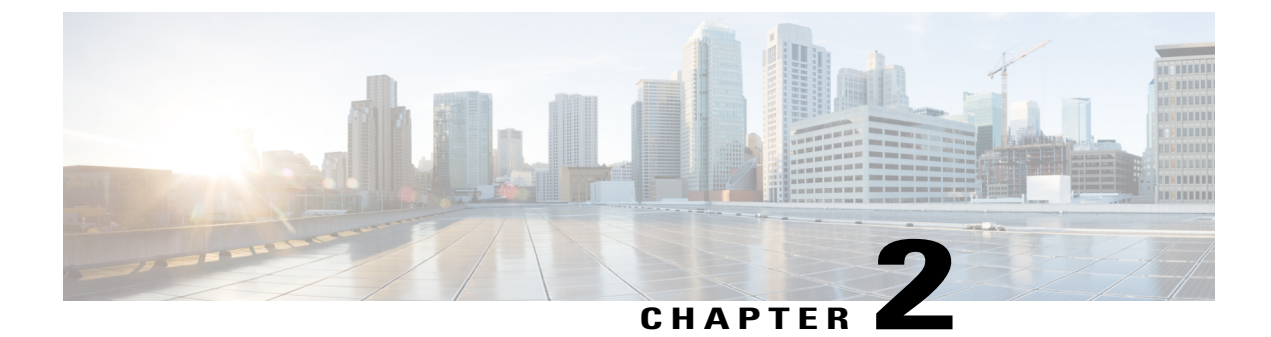

## **Threshold Settings**

This chapter explains the following:

• Introduction to Threshold Settings, page 7

### **Introduction to Threshold Settings**

The Threshold Settings page shows the criteria of threshold parameters like CPU Usage, Virtual Memory, Disk Usage, Unregistered Endpoints, Unregistered Gateways, and Unregistered Media Resources in percentile.

Threshold settings in the table shows default values and you can choose to override these default values and define which parameter you want to call as how critical. The data you set here reflects the data shown in the dashboard.

#### **Threshold Settings**

To set the threshold parameters severity

**Step 1** Click **Reset to Default** below the table to restore the threshold parameter values to default.

Step 2Click Save to save the settings successfully.<br/>After saving successfully, navigate back to the landing page to find the columns showing criticality updated, based on<br/>these threshold values saved.

**Note** Savebutton appears disabled if you provide any invalid data and the relevant error message appears against each field. Error message is different for each column.

#### **Threshold Parameters**

The threshold parameters are of three severities -

1 Critical

2 Warning

#### 3 Information

You can view the rules below. When you enter an invalid data the severity appears in the field.

| Severity                 | Description                                                                                                    |
|--------------------------|----------------------------------------------------------------------------------------------------|
| Critical                 | Critical Min threshold should be greater than or equal to Warning Max threshold.                                           |
| Information              | Information Max threshold should be less than Warning Min threshold.                                                       |
| Warning-Max<br>Threshold | Warning Max threshold should be less than Critical Max threshold and greater than Warning Min threshold.                   |
| Warning-Min threshold    | Warning Min threshold should be greater than or equal to Information Min threshold<br>and less than Warning Max threshold. |

The table lists the default Threshold Criteria.

| Criteria    | Range                                           |
|-------------|-------------------------------------------------|
| Critical    | Greater than or equal to 70% and less than 100% |
| Warning     | Greater than or equal to 50% and less than 70%  |
| Information | Greater than or equal to 0% and less than 50%   |

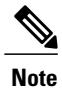

Any custom range specified must be continuous and must not overlap. For example, Critical range - 80 to 100 and Warning range - 60 to 70 is not valid.

- 1 Click on Settings on the top most right corner of the UCOD Landing page.
- 2 Click on System Settings from the drop-down list. The System Settings page appears.

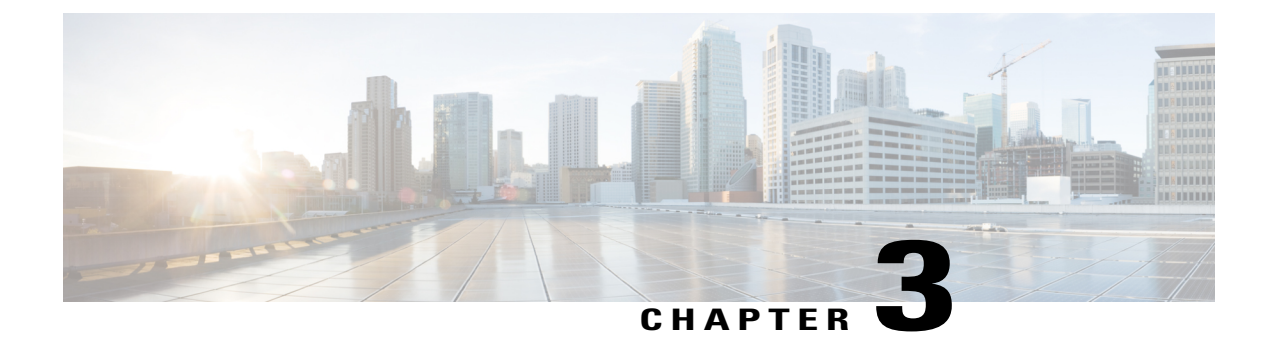

## **System Settings**

This chapter explains the following:

• System Settings, page 9

### **System Settings**

In **System Settings** page configure the Master application. In this page, you can add the responders (PCA nodes) that you wish to monitor.

- Click Yes to Enable Master Node.
- Click No to Disable Master Node. A message notifies 'Do you want to disable the UC operations Dashboard Master Node?
- Click YES to confirm deleting the Master Node.

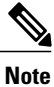

The default Enable Master State is 'Yes'. On disabling master, any communication does not takes place between master and the associated responders.

#### Add or Delete Associated Responders

The table provides a list of associated responders.

| Field                      | Description                                                  |
|----------------------------|--------------------------------------------------------------|
| Host Name                  | Hostname of the Responder Node.                              |
| IP Address                 | IP Address of the Responder Node.                            |
| Number of Managed Clusters | Number of clusters managed in the associated Responder Node. |
| Responder Status           | Shows the status of the Responder registration with Master.  |

| Field         | Description                                                                                                    |
|---------------|----------------------------------------------------------------------------------------------------|
| Registered At | The date and time at which the Responder is<br>Registered/Unregistered with master.                                               |
| Status Reason | Shows respective registration status reasons of the Responder registration with Master and below are the different reasons shown. |
|               | 1 Registration Rejected                                                                                                    |
|               | Reason - Master IP is not authorized at the Responder                                                                             |
|               | 2 Registered Successfully                                                                                                    |
|               | 3 Responder is in Suspended mode                                                                                                  |
|               | 4 Unable to Contact the Responder                                                                                                 |
|               | 5 Responder initiated unregistration                                                                                              |
|               | 6 Data not received data for the past two cycles                                                                                  |

#### To Add or Delete an Associated Responder

1 Click Add to add an associated responder.

Enter either comma separated Master IP Address(es) or Host Names you want to add in the **Responder IP** field that pops up.

2 Check the box against the responder(s) you want to delete to **delete** associated responders.

A message notifies 'Do you want to delete the selected Responder(s)'.

Click Yes to delete the selected Responder(s).

Click No to retain the added Responder(s).

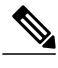

Note

Deleting the responder in System Settings page deletes the corresponding cluster data as well.

#### **Set the Job Frequency**

Set the job frequency of the cluster summary using the drop down box of 'Cluster Summary Job Frequency' as 1, 3, 5 or 10 minutes as per your preference.

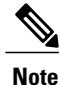

The default time interval is 5 minutes.

Click Apply.

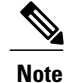

- 1 The job frequency is applicable for all Responders. For every respective minute(s) chosen, the responder will send the aggregated cluster summary information to the Master.
- 2 For mega cluster, the bigger the interval (>5 minutes) better would be the accuracy. Smaller frequency should be applicable for small clusters (number of nodes 3 to 5) and less number of PCAs (<= 5).

#### **Set the Shared Secret Key**

- Enter the same Shared Secret Key that was set earlier in the Responder settings page while setting up for the Master.
- You must provide the same key for both Master and associated Responder(s).
- Click 'Apply' once every field in System Settings page is set.

٦

System Settings